# SmartForm PDF 檔案下載方式

Instructions on how to download SmartForm in pdf file, please refer to page 4 for the English version.

<步驟->:請以IE或Chrome開啟連結至**星展(台灣)商業銀行官網網址:** http://www.dbs.com.tw/

## 滑鼠移至"商業銀行"

| 星展銀行 <mark>翼</mark> DBS |             | 台灣 🗸 English | 網緻登入 🔒 |
|-------------------------|-------------|--------------|--------|
| 歡迎                      | 來到星展銀行      | 台灣▼          |        |
| Ľ                       | (亞洲最安全,亞洲最佳 | 目為榮          |        |
|                         | 授奉網站        | ٩            |        |
| 個人金融                    | 財富管理<br>    | 商業銀行         |        |

### 點選"企業及機構銀行"

| 星展銀行 <mark>  </mark> DBS     |                               | 台湾 🗸 English 網銀                                                                 | 登入 🔒 🔍                                                                                                    |
|------------------------------|-------------------------------|---------------------------------------------------------------------------------|----------------------------------------------------------------------------------------------------|
| 歡迎ろ                          | <b>校到星展銀行 f</b><br>亞洲最安全,亞洲最信 | <b>台灣∨</b><br>為榮                                                                |                                                                                                    |
| 個人金融<br>####/為#一般就不是###<br>著 | 財富管理                          | 中小企業銀行<br>我們提供全方位的創新<br>案,協助中小企業成長<br>企業及機構銀行<br>身為亞洲最安全,亞洲<br>行,我們協助企業掌握<br>機。 | 解決方<br>茁壯。 ★ ★ ↓ ↓ |

<步驟二>:往下拉至"常用表單">點選"查看全部"

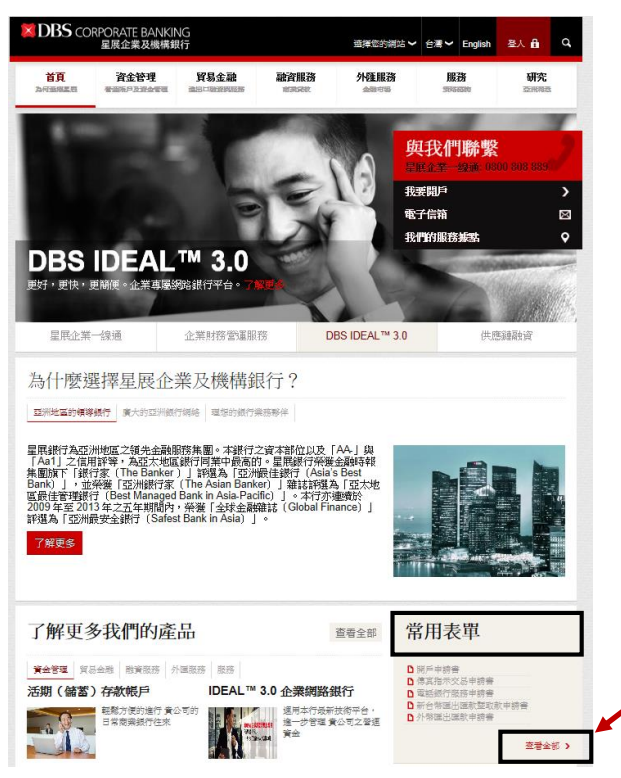

<步驟三>:點選"貿易金融"

| DBS COF | RPORATE BANKII<br>星展企業及機構創 | NG<br>限行 |              | 選擇您的網站 ~ | 台湾 🗸 English      | 登人 🔒 | ď |
|---------|----------------------------|----------|--------------|----------|-------------------|------|---|
| 首頁      | 資金管理<br>香菇時月及資金管理          | 貿易金融     | 融資服務<br>意業現象 | 外匯服務     | 服務                | 研究   | ł |
| 所有企業    | 《及機構銀                      | 行服務相關    | 關表單          | <b>1</b> | 與我們聯繫             | Ż    | 2 |
|         | 資金管理                       | 融資服務     | 貿易金融         |          | 展企業一線通: 08<br>要開戶 |      | > |
| 資金管理表   | 單                          |          |              | Ŧ        | 子信箱               |      | X |

<步驟四>:至欲下載的檔案上,按滑鼠右鍵"另存新檔",並選擇檔案儲存的路徑

貿易金融表單

所有產品

• 收費標準表 - 進出口業務

.

#### 進口融資和服務

信用狀開立

|      | -<br>-                |                |              |
|------|-----------------------|----------------|--------------|
| •    | 中調李                   | 在新分頁中開啟連結(T)   |              |
| 進口   | 融資                    | 在新視窗中開啟連結(W)   |              |
|      |                       | 在無痕式視窗中開啟連結(G) |              |
| · 建  | ≝□融資甲目<br>mport Final | 另存連結為(K)       | Ν            |
| - 11 | протт шаг             | 複製連結網址(E)      | 1/2          |
| 擔保   | 提貨/副排                 | 檢查(N)          | Ctrl+Shift+I |

<步驟五>:於另存新檔處打開檔案,顯示為空白。點選右上角的"Enable All Features"

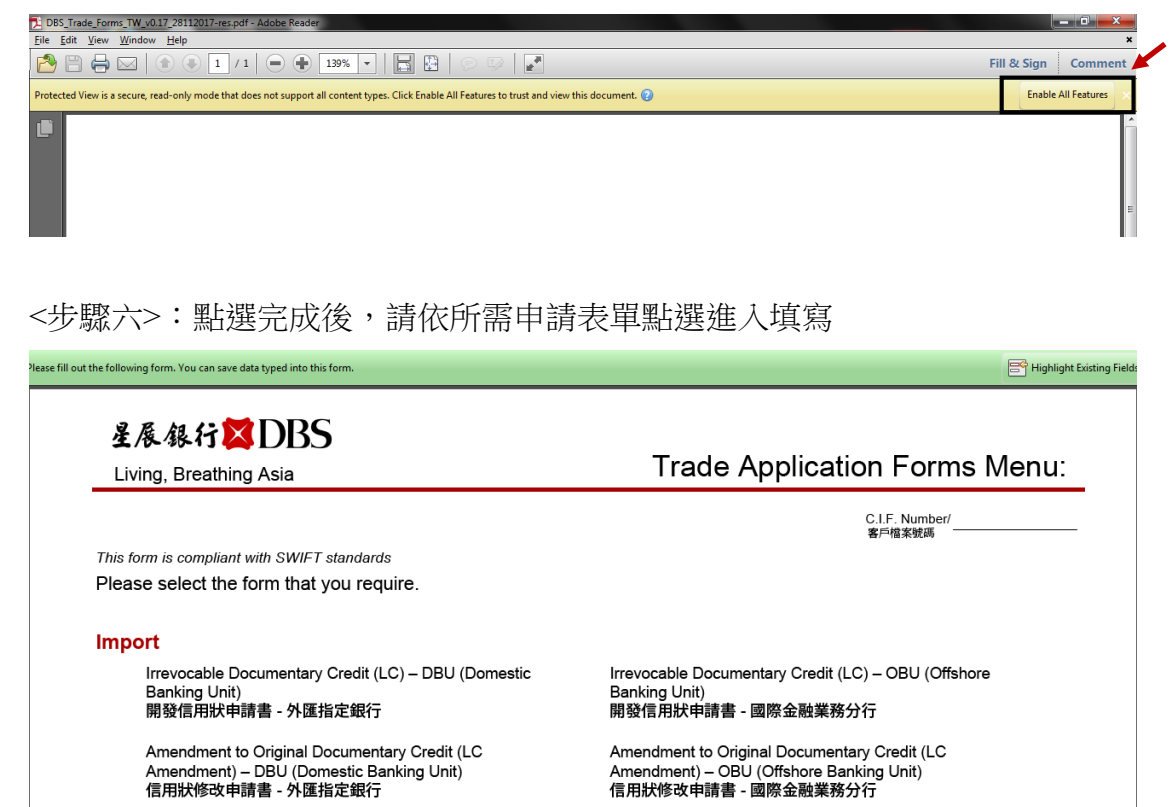

## Instructions on how to download e-forms (pdf file)

<Step 1>: Kindly open DBS website via IE or Chrome. Website: <u>http://www.dbs.com.tw/</u>

Hover your mouse pointer to "Business Banking"

| 星展銀行 <mark>×</mark> DBS                                     |                                           | Taiwan 🗸 👎                       | 文 Login 🔒             | q |
|-------------------------------------------------------------|-------------------------------------------|----------------------------------|-----------------------|---|
| Welco                                                       | ome to DBS Tai                            | wan 🗸                            |                       |   |
| We are p                                                    | proud to be Asia's Safest,                | Asia's Best.                     |                       |   |
| Sear                                                        | search                                    | Q                                |                       | ~ |
| Personaling ><br>Banking mae of banking products            | Wealth<br>Management                      | Business<br>Banking              |                       |   |
| Banking services and financial solutions for<br>individuals | Wealth solutions with<br>Asian advantage. | Solutions for ranging from MNCs. | businesses<br>SMEs to |   |

And click "Corporate Banking"

| 星展銀行英DBS Taiwan ~ 中文 Login 品 へ                                 |                                          |                                                                                |                                        |  |  |
|----------------------------------------------------------------|------------------------------------------|--------------------------------------------------------------------------------|----------------------------------------|--|--|
| Welc                                                           | ome to DBS Ta                            | aiwan 🗸                                                                        |                                        |  |  |
| We are                                                         | proud to be Asia's Safes                 | t, Asia's Best.                                                                |                                        |  |  |
| Se                                                             | arch our website Search                  | Q                                                                              |                                        |  |  |
| Personal<br>Banking                                            | Wealth<br>Management                     | SME Banking<br>Helping entrepreneurs gro<br>with our suite of innovative       | ><br>ww at every stage<br>e solutions. |  |  |
| Banking services and<br>financial solutions for<br>individuals | Wealth solutions with<br>Asian advantage | Corporate Banking<br>Seize opportunities in a dy<br>beyond with Asia's Safest, | namic Asia and<br>Asia's Best bank.    |  |  |

<Step 2>: Scroll down to "Frequently Used Forms" and click "View All"

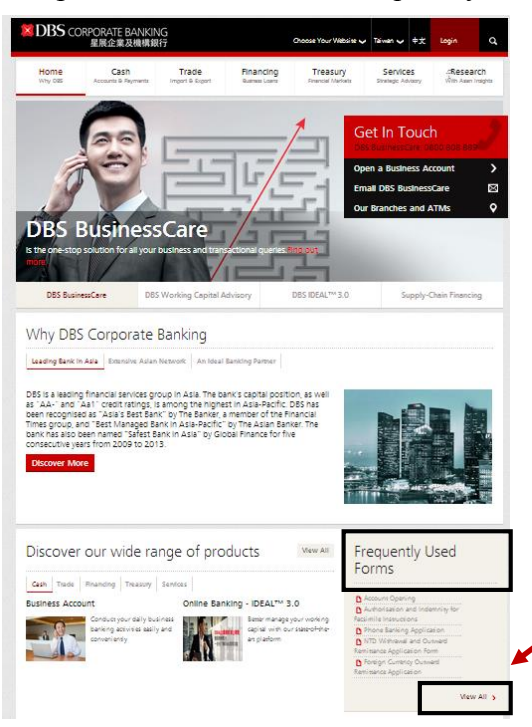

#### <Step 3>: Click "Trade"

| DBS co          | RPORATE BANKI<br>星展企業及機構算   | NG<br>艮行                 |                             | Choose Your Website           | ✔ Taiwan ✔ 中文                          | Login                                  | đ                |
|-----------------|-----------------------------|--------------------------|-----------------------------|-------------------------------|----------------------------------------|----------------------------------------|------------------|
| Home<br>Why DBS | Cash<br>Accounts & Payments | Trade<br>Import & Export | Financing<br>Business Loans | Treasury<br>Financial Markets | Services<br>Strategic Advisory         | ्व <b>Research</b><br>With Asian Insig | <b>1</b><br>ghts |
| All Corp        | orate Bank                  | king Forms               | ;                           |                               | Get In Touc<br>BS BusinessCare: 02     | h<br>300 808 889                       | 1                |
| Cash Form       | Cash<br>s                   | Financing                | Irade                       | O                             | pen a Business Ac<br>mail DBS Business | count<br>Care                          | <b>≻</b>         |

<Step 4>: Right click mouse on the file, click "Save target as" and save file to designated route.

| Trade Forms             |                    |
|-------------------------|--------------------|
| All Products            |                    |
| Trade Pricing Guid      | le                 |
| Import Services         |                    |
| Letters of Credit Issua | nce                |
| Application Form        |                    |
| Import Financing        | Open               |
| hipore include          | Open in new tab    |
| Application             | Open in new window |
| • Import Fina           | Save target as     |
|                         | ouve larger asin   |

<Step 5>: Open the saved file, and click on the "Enable All Features" on the upperright corner to show the words from current blank file.

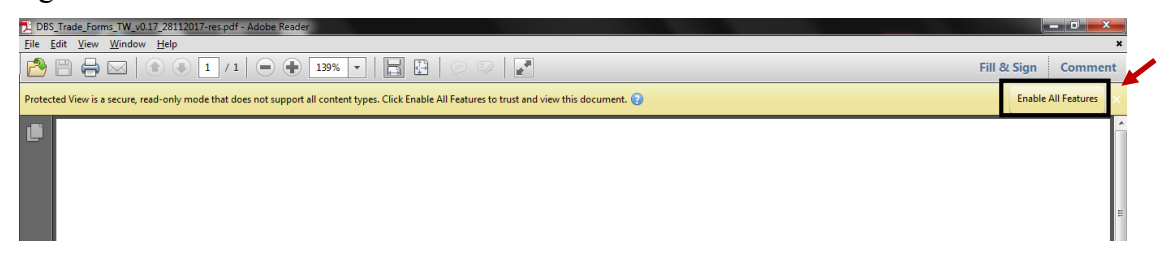

<Step 6> : After clicking, kindly fill out the application per different requests.

| it the following form. You can save data typed into this form.                                                | 📑 Highlight Existing Field                                                                                      |
|----------------------------------------------------------------------------------------------------|----------------------------------------------------------------------------------------------------|
| 星展銀行XXDBS<br>Living, Breathing Asia                                                                           | Trade Application Forms Menu:                                                                                   |
|                                                                                                    | C.I.F. Number/<br>寒戶梅笨號碼                                                                                        |
| This form is compliant with SWIFT standards                                                                   |                                                                                                    |
| Please select the form that you require.                                                                      |                                                                                                    |
| Import                                                                                                    |                                                                                                    |
| Irrevocable Documentary Credit (LC) – DBU (Domestic<br>Banking Unit)<br>開發信用狀申請書 - 外匯指定銀行                     | Irrevocable Documentary Credit (LC) – OBU (Offshore<br>Banking Unit)<br>開發信用狀申請書 - 國際金融業務分行                     |
| Amendment to Original Documentary Credit (LC<br>Amendment) – DBU (Domestic Banking Unit)<br>信用狀修改申請書 - 外匯指定銀行 | Amendment to Original Documentary Credit (LC<br>Amendment) – OBU (Offshore Banking Unit)<br>信用狀修改申請書 - 國際金融業務分行 |
|                                                                                                    |                                                                                                    |